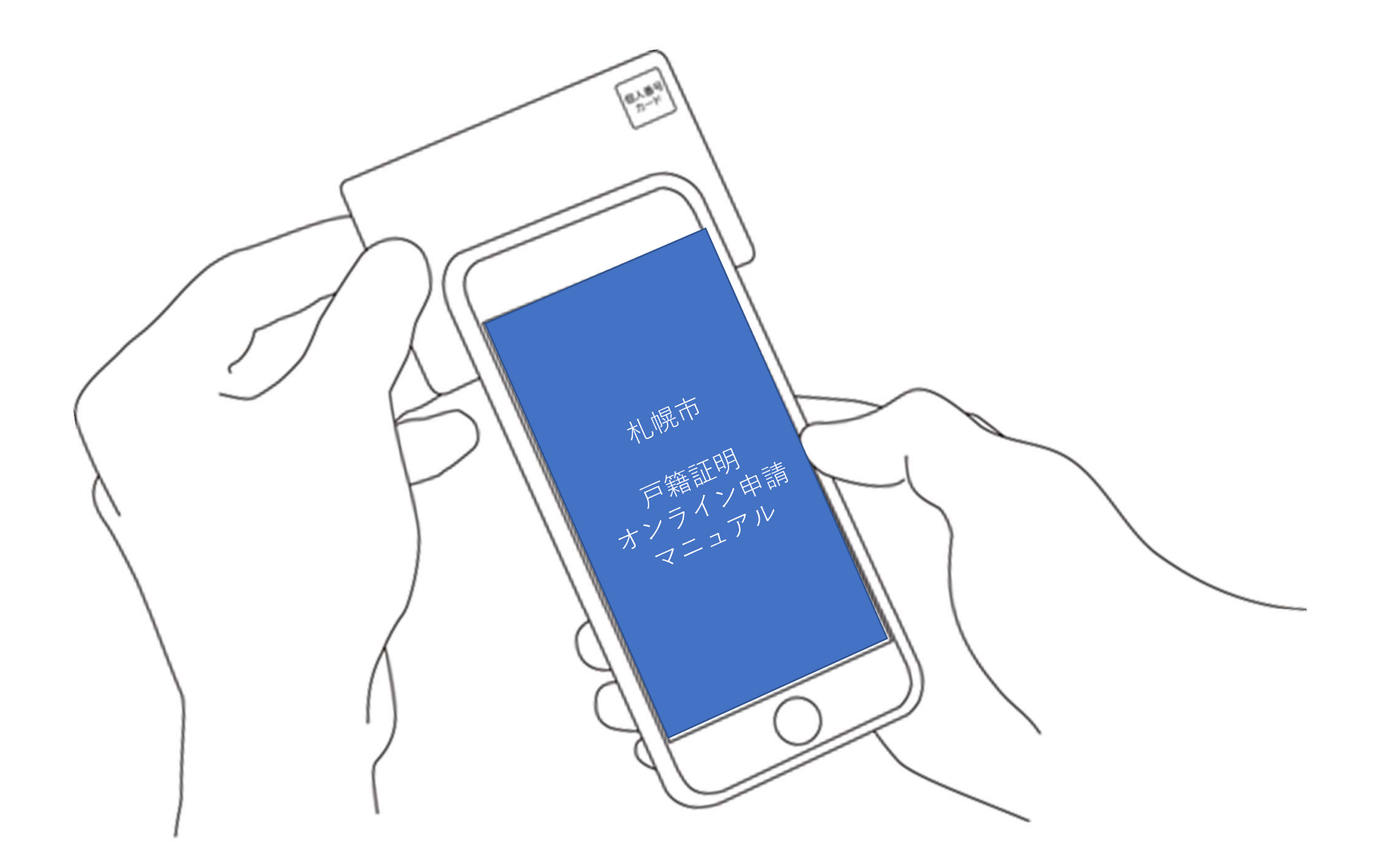

#### 戸籍謄本・戸籍抄本のオンライン申請(請 求)(札幌市)

#### お知らせ

 戸籍謄本・戸籍抄本のオンライン申請(請求)
 こちらは、札幌市に本籍がある方が、自分の戸籍課本・抄本をWebから 請求することができるサービスです。

#### 申請の流れ

- この申請では、申請の途中で、スマホアブリを使用して電子署名を行います。
- パソコンまたはタブレットから申請する場合は、申請の途中で二次元コ ードの読み取りが必要です。二次元コードの読み取り操作がご不安な方 はスマートフォンから申請をおすすめします。

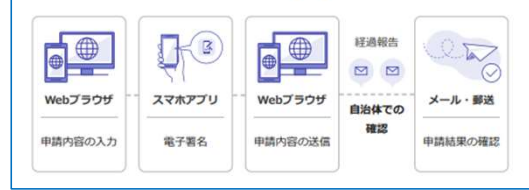

| <u>利用規約</u> [2] をお読みのうえ同意して、ご利用に必要な物の確認に進ん<br>でください。 | 利用規                | 約をご確認ください                  |
|------------------------------------------------------|--------------------|----------------------------|
| ● 利用規約に同意する ●■                                       | <u>利用規約</u> ご<ださい。 | をお読みのうえ同意して、ご利用に必要な物の確認に進ん |
|                                                      | 利用規約               | りに同意する **                  |
|                                                      |                    | ご利用に必要な物の確認へ進む             |

トップページ

こちらは、札幌市に本籍がある方が、ご自分の戸籍謄本・抄本を Webから請求することができるサービスです。

マイナンバーカードによる本人確認と手数料の支払いを行い請求を 完了すると、戸籍謄本・抄本が住民登録されているご住所に郵送さ れます。申請完了から到着まで4営業日程度を要しますので、あら かじめご了承ください。

証明発行手数料は1通あたり450円かかります。また、1回の請 求につき郵送料実費84円がかかります。

利用規約をお読みのうえ、「同意する」に**図**を入力し、ご利用に必要 な物の確認へ進んでください。

#### ご利用に必要な物の確認

電子署名(署名用電子証明書)が有効な マイナンバーカード

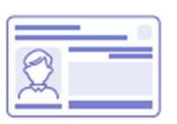

- 次の場合は電子署名が無効で、オンラインでの申請ができません。
- 氏名、生年月日、性別、住所に変更があった場合
- 電子署名の有効期限を過ぎた場合(有効期限:電子証明書発行の日から5回目の誕生日まで)

該当される方は、自治体の窓口または郵送で申請してください。

 電子署名が有効かどうか分からない場合には、JPKIモバイルアプリで電 子署名機能の有効性が確認できます。詳しくは<u>有効性の確認方法</u> (iPhone) [2] または<u>有効性の確認方法(Andraid)</u>[2] を確認し てください。

# 

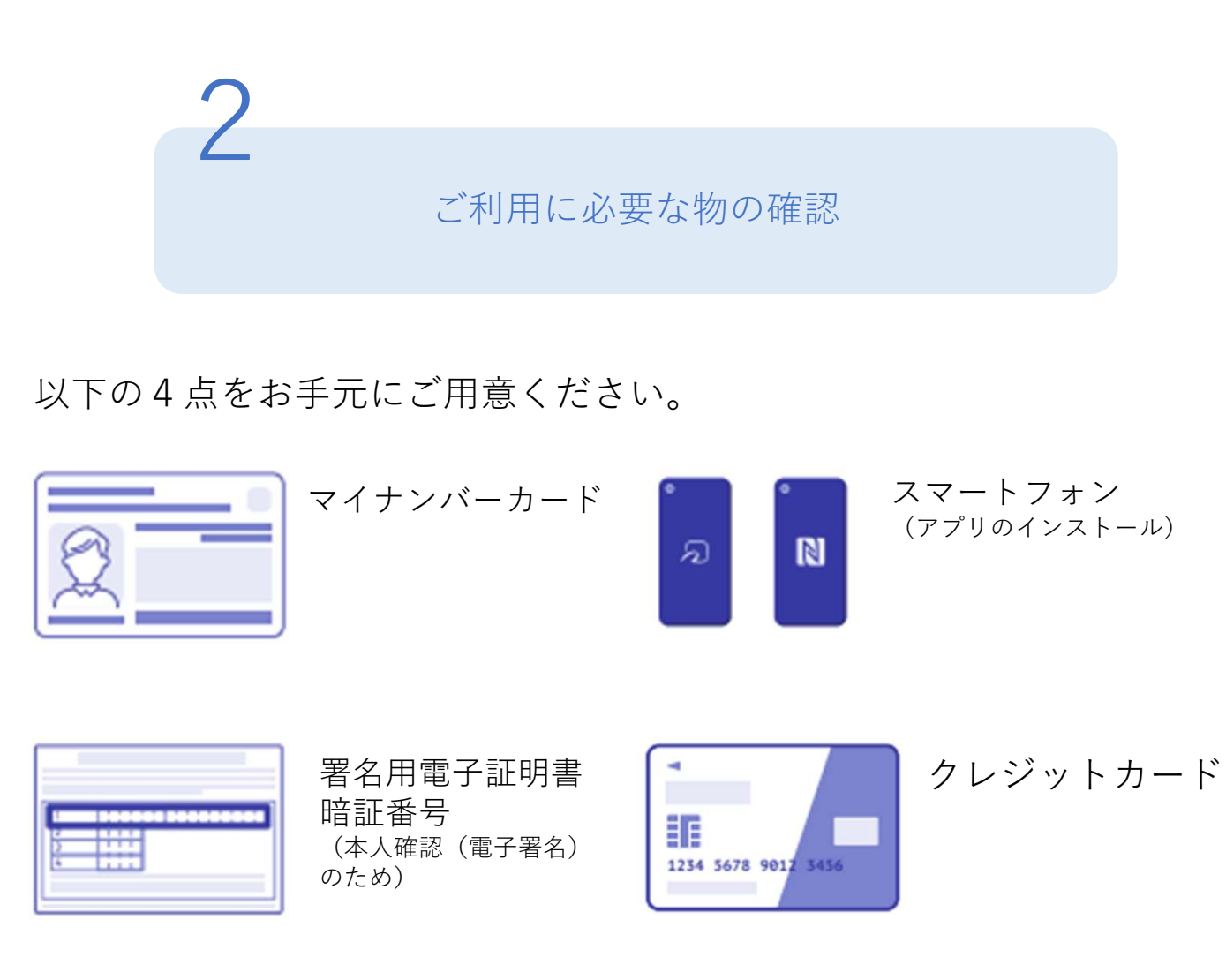

準備ができましたら、アプリのダウンロードへ進んでください。

#### アプリのダウンロード

電子署名は、マイナンバーカードを使用した本人確認です。電子署名に使 用するためのアプリをダウンロードしてください。

#### iPhoneをご利用の方

二次元コード

スマートフォンで読み取ってください

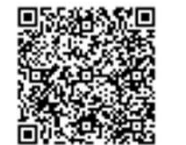

#### ① 二次元コードを大きく表示する

#### Androidをご利用の方

二次元コード スマートフォンで読み取ってください アプリストア

アプリストア

App Store

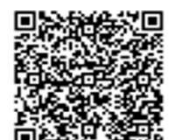

#### **Google Play** で手に入れよう

二次元コードを大きく表示する

アプリをダウンロードしてから、次へ進んでください

新規登録またはログインへ進む

# アプリのダウンロード

電子署名に使用するためのアプリをダウンロードしてください。

アプリをダウンロードしてから、次へ進んでください。

3

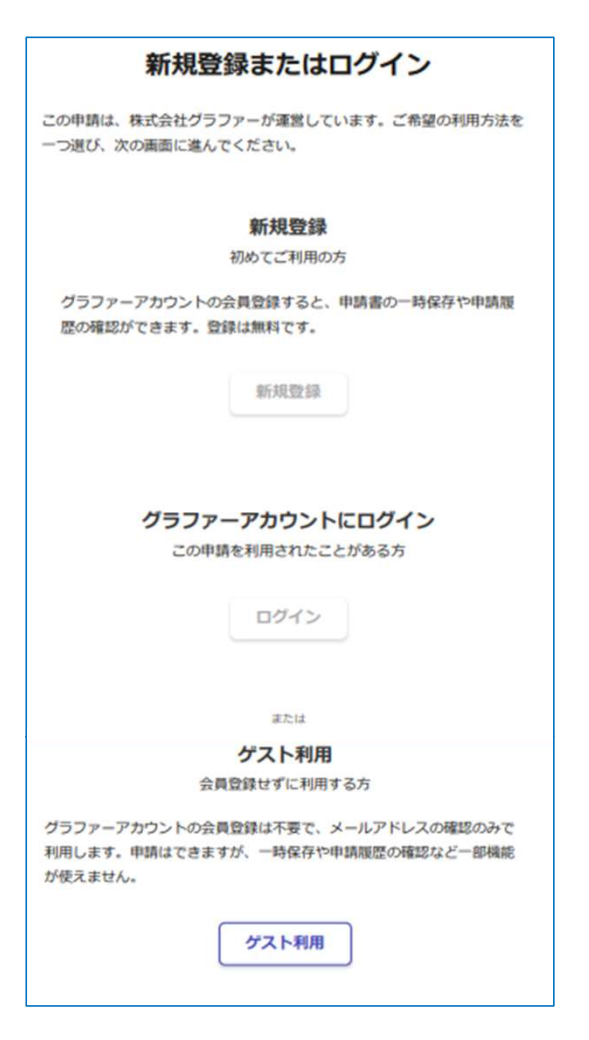

新規登録またはログイン

ご希望の利用方法を一つ選び、次の画面に進んでください。

申請に利用するメールアドレスを入力してください。

迷惑メール設定によりメールが届かないことを防ぐため、設定をご 確認ください。

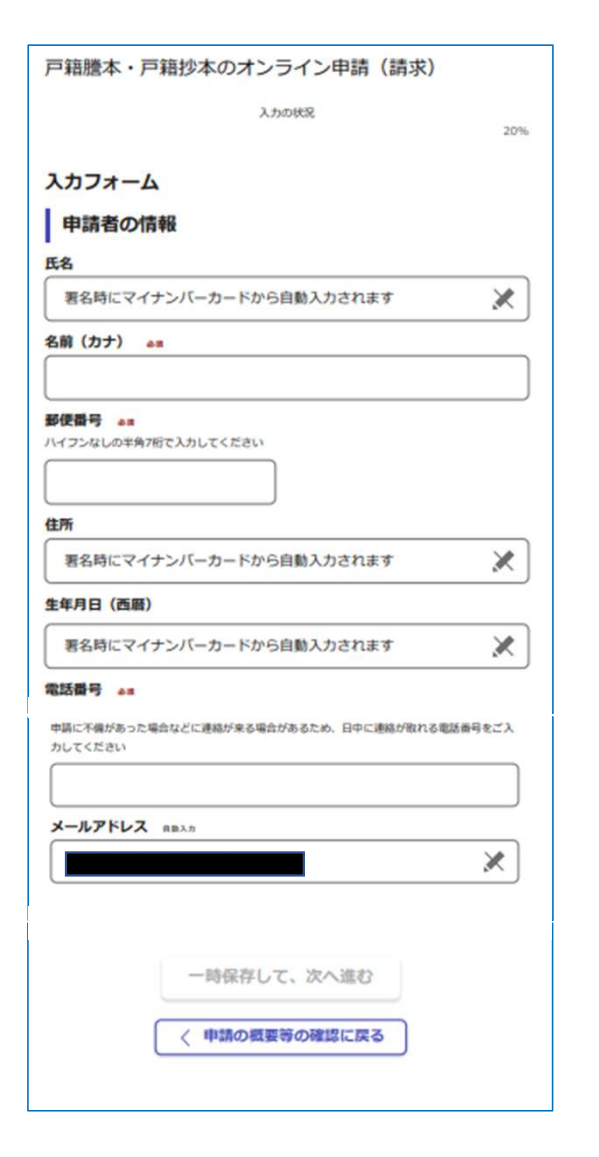

# 5 申請に必要な情報を入力する

### 申請者情報

氏名と住所、生年月日はマイナンバーカードの情報が申請者情報と なりますので、その他の項目を入力してください(電子署名(本人 認証)後に自動で入力されます)。

- ※1 氏名(カナ)の入力が必要です。
- ※2 郵便番号はハイフン不要です(数字のみ入力してください)。
- ※3 日中に連絡が取れる電話番号を入力してください。

| 戸籍謄本・戸籍抄本のオンライン申請(請求) |  |  |  |  |
|-----------------------|--|--|--|--|
| እ.ታአውዚጄ<br>40%        |  |  |  |  |
| 入力フォーム                |  |  |  |  |
| 筆頭者(戸籍の最初に書いてある人)の情報  |  |  |  |  |
| ・                     |  |  |  |  |
| 選択してください              |  |  |  |  |
| 筆頭者の氏名 🎿              |  |  |  |  |
|                       |  |  |  |  |
| <b>本語 41</b>          |  |  |  |  |
|                       |  |  |  |  |
|                       |  |  |  |  |
| 一時保存して、次へ進む           |  |  |  |  |
| 〈戻る                   |  |  |  |  |
|                       |  |  |  |  |

# 5

## 申請に必要な情報を入力する

# 申請内容

筆頭者とあなたの関係を選択してください。

筆頭者の氏名を入力してください。

本籍を入力してください。

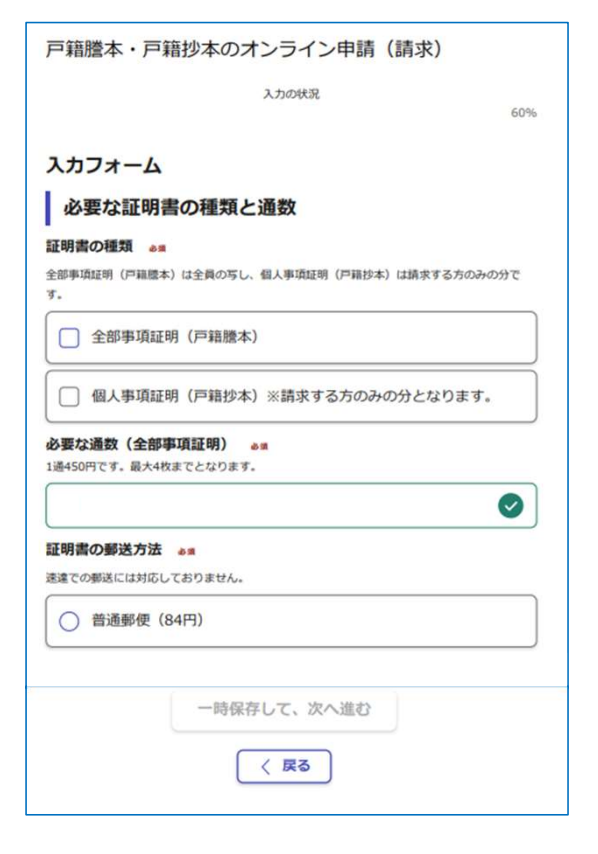

# 申請に必要な情報を入力する

### 申請内容

5

必要な戸籍謄本・抄本の通数を入力してください。 (謄本と抄本を同時に選択することはできません。 謄本と抄本を両方必要な方は、改めて請求してください。)

戸籍抄本は、請求する方のみの分となります。

普通郵便で郵送いたしますので、選択してください (速達での郵送には対応しておりません)。

## 入力内容の確認

申請する内容を確認し、電子署名へ進んでください。

#### 入力内容の確認

申請する内容を確認してください。この後、申請する内容は編集できません。

/ 編集

▲ 編集

#### 手続き名

戸籍謄本・戸籍抄本のオンライン申請(請求)

#### 申請者の情報

申請者の種別。

個人

氏名

署名時にマイナンバーカードから自動入力されます

# 筆頭者(戸籍の最初に書いてある人)の情報 筆頭者と申請者(あなた)との関係 \*\* 単調者の氏名 \*\* 単調者の氏名 \*\* ▲ 温集 本語 \*\*

#### 必要な証明書の種類と通数

| 証明書の種類。       |         |      |
|---------------|---------|------|
| 全部事項証明(戸證證本)  |         | 🗾 編集 |
| 必要な過数(全部事項証明) |         |      |
| 1             |         | 編集   |
| 証明書の郵送方法 ##   |         |      |
| 普通郵便(84円)     |         | 🗶 編集 |
|               |         |      |
|               | 電子署名へ進む |      |

# **6** 電子署名する

# 入力内容の確認

入力内容が表示されますので確認し、電子署名へ進んでください。 **電子署名する** 

申請する内容を確認し、電子署名へ進んでください。

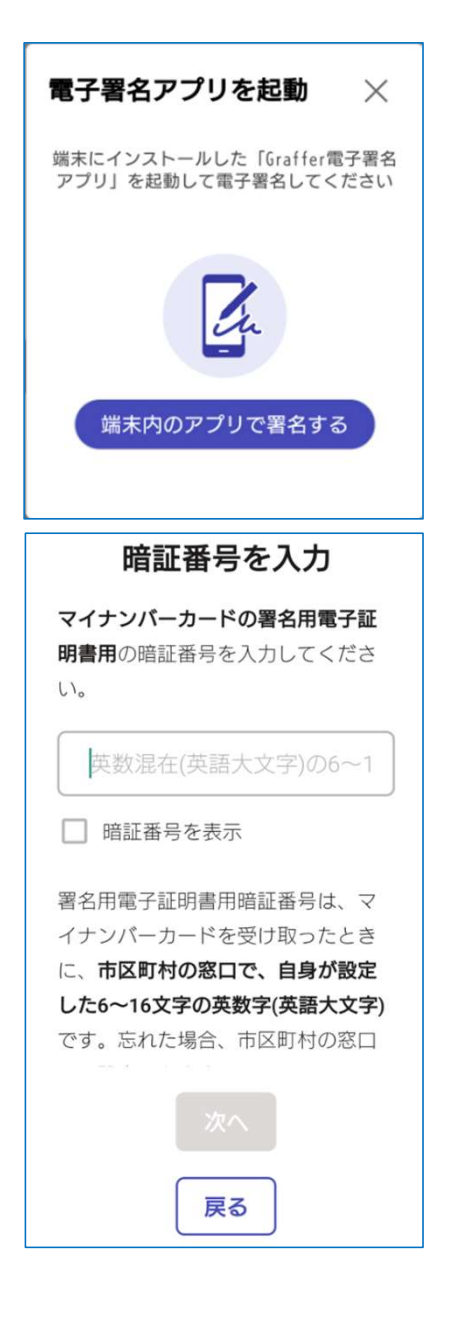

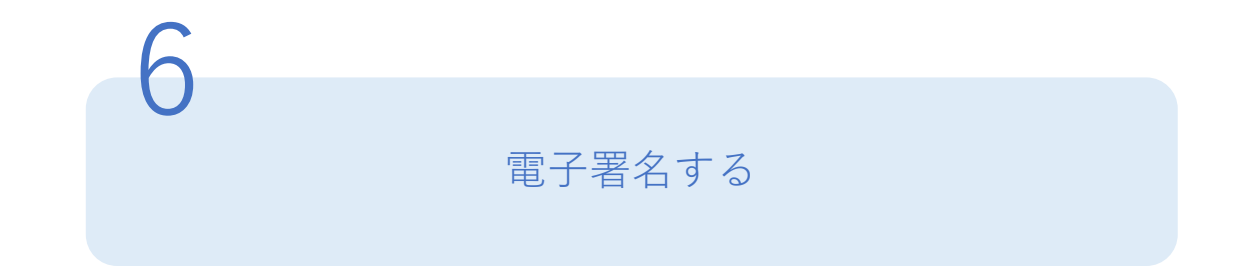

# 電子署名アプリを起動

「端末内のアプリで署名する」をタップしてアプリを起動してください。

## 暗証番号を入力

マイナンバーカードの交付時に設定した英数字6文字以上16文字 以下の暗証番号を入力してください。

※5回間違えるとパスワードロックがかかり、当該電子証明書は利用できなくなってしまいますのでご注意ください。 ロックがかかった場合は、お住まいの区役所窓口又はマイナンバーカードセンター窓口にてパスワード初期化申請をし、パスワードの再設定を行ってください。

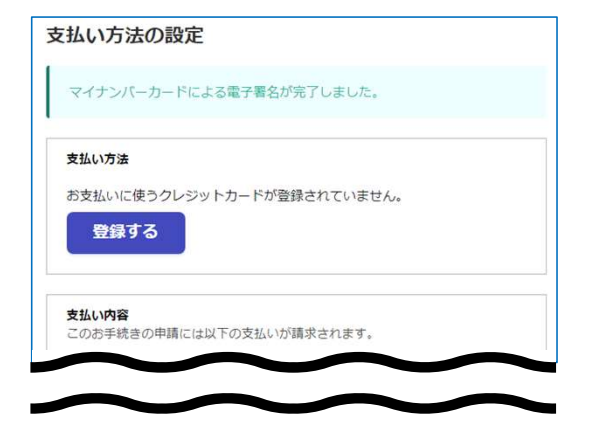

| 支払い方法                       | ×                 |  |  |  |
|-----------------------------|-------------------|--|--|--|
| YOUR NAME HERE              | - valid tites<br> |  |  |  |
| ご利用可能なクレジットカード<br>🚾 🚾 🖸 🌚 🛈 |                   |  |  |  |
| カード番号 💩                     |                   |  |  |  |
| 1234 5678 9012 3456         |                   |  |  |  |
| 月 💐 年                       | 2 M               |  |  |  |
| 選択 ~ ) (                    | 選択 ~              |  |  |  |
| セキュリティコード 🔎                 |                   |  |  |  |
| 123                         |                   |  |  |  |
| キャンセル                       | のカードを使用する         |  |  |  |

# クレジットカードを登録する

# クレジットカードを登録

# 以下のクレジットカードをご利用いただけます。

- VISA
- JCB
- Mastercard
- American Express
- Diners Club

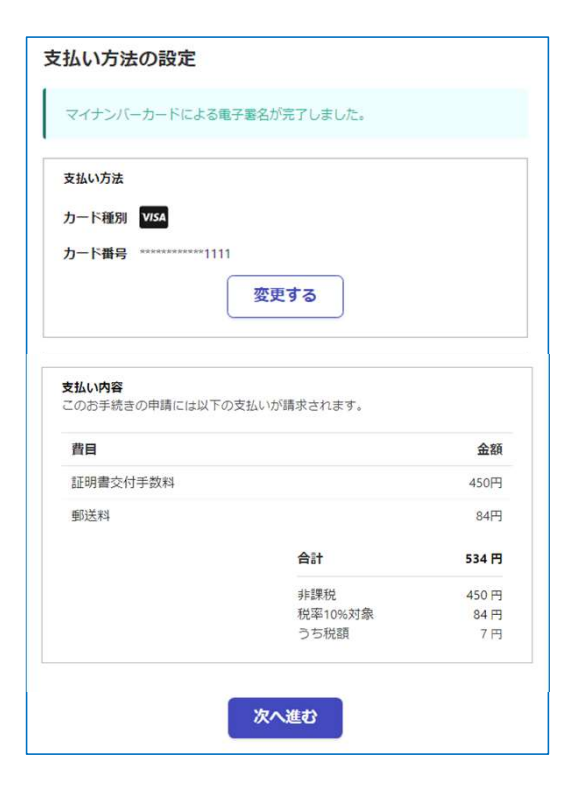

# **8** 決済金額を確認する

# 決済金額の確認

必要な通数や決済金額を改めてご確認ください。

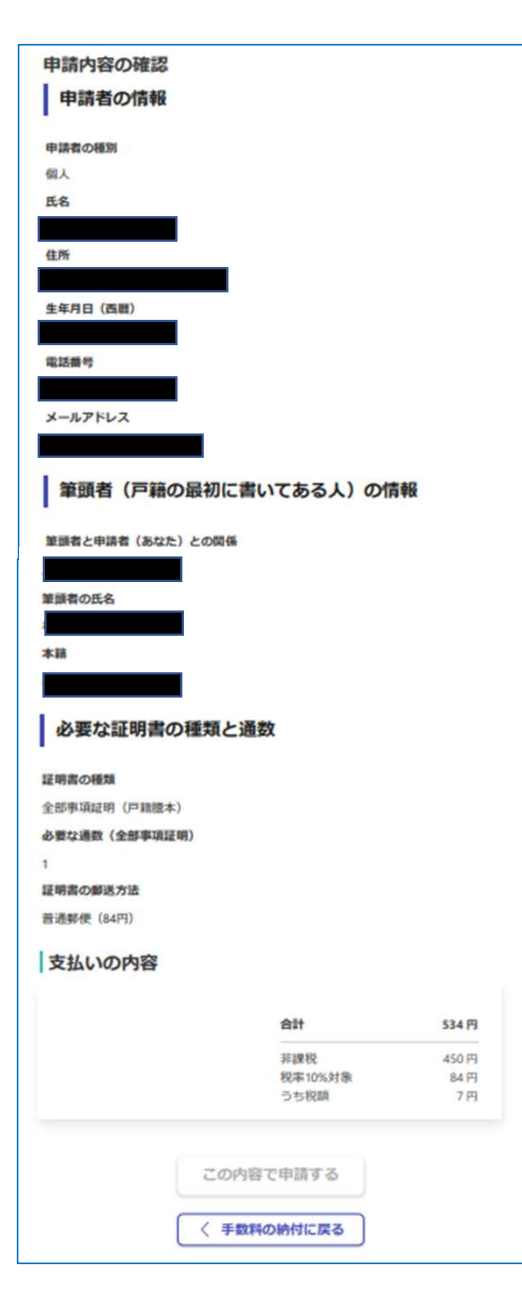

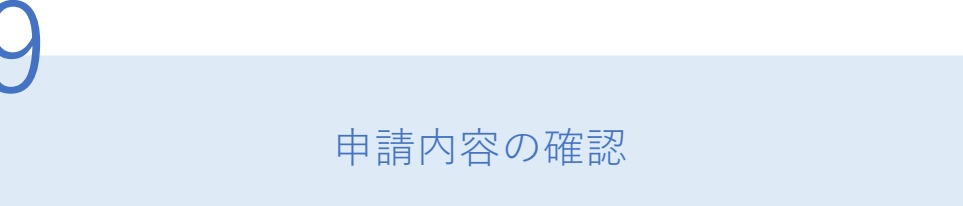

## 申請者の情報、申請内容、支払い金額の確認

電子署名後に申請内容を修正する場合は再度申請項目の入力から行 う必要がありますので、ご注意ください。

# 申請して完了

申請が完了したら、メールでお知らせします。 あとはご自宅に証明書が郵送されてくるのをお待ちください。